防府市メールサービスのご利用を! 登 録 無 \*

## 携帯電話で情報配信を受けるために

市では、安心・安全情報などをお知らせするメール配信機能として 「防府市メールサービス」の運用をしています。 メールアドレスを登録すると、防災情報、防犯情報、消防からの情報、

生活・健康情報、イベント情報、議会情報をメールで受信できます。 皆さん、ぜひご利用ください。

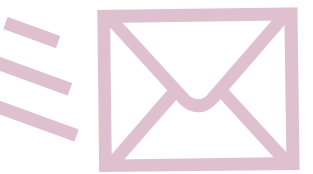

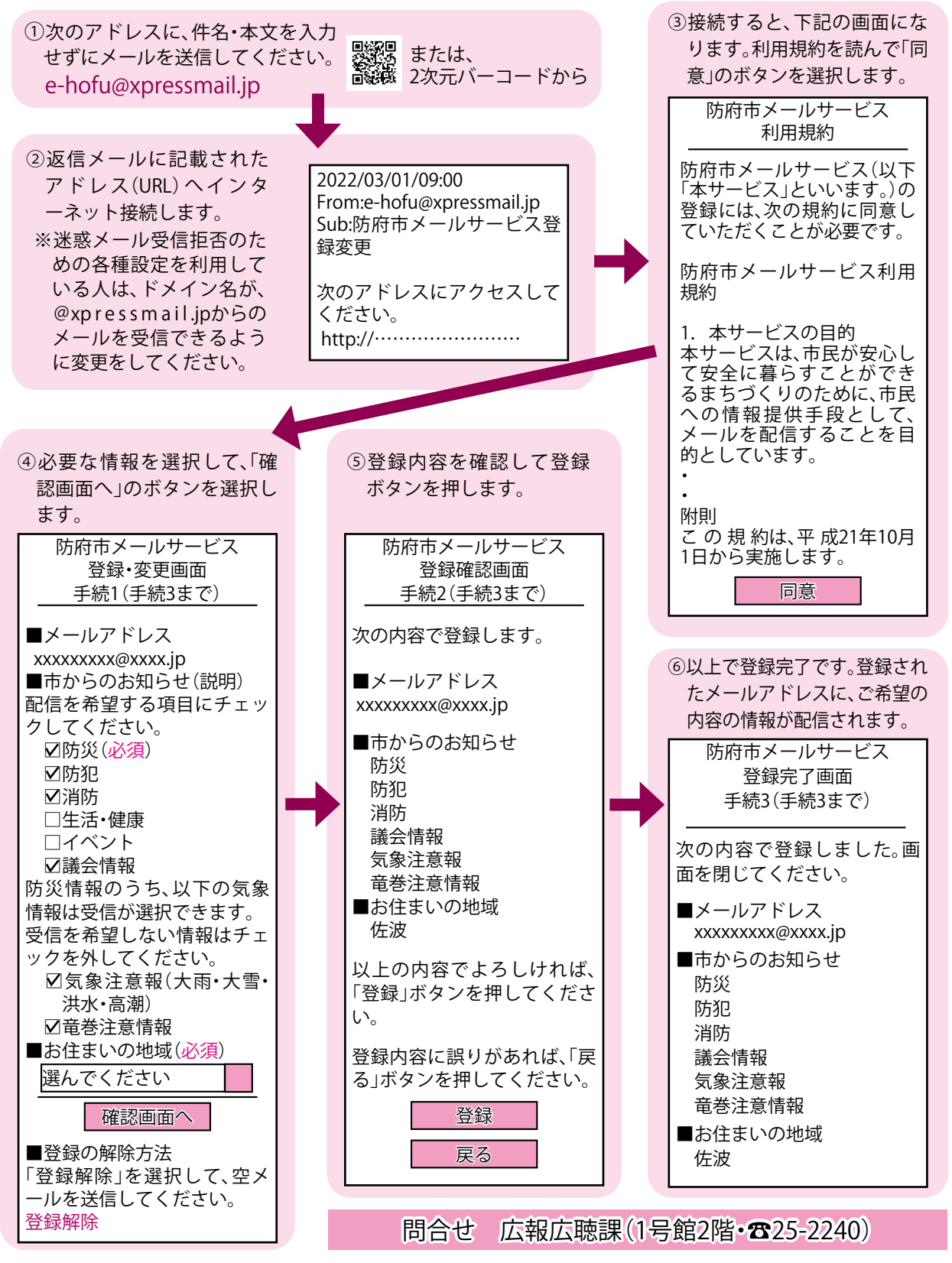